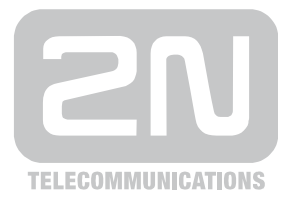

# 2N<sup>®</sup> OfficeRoute

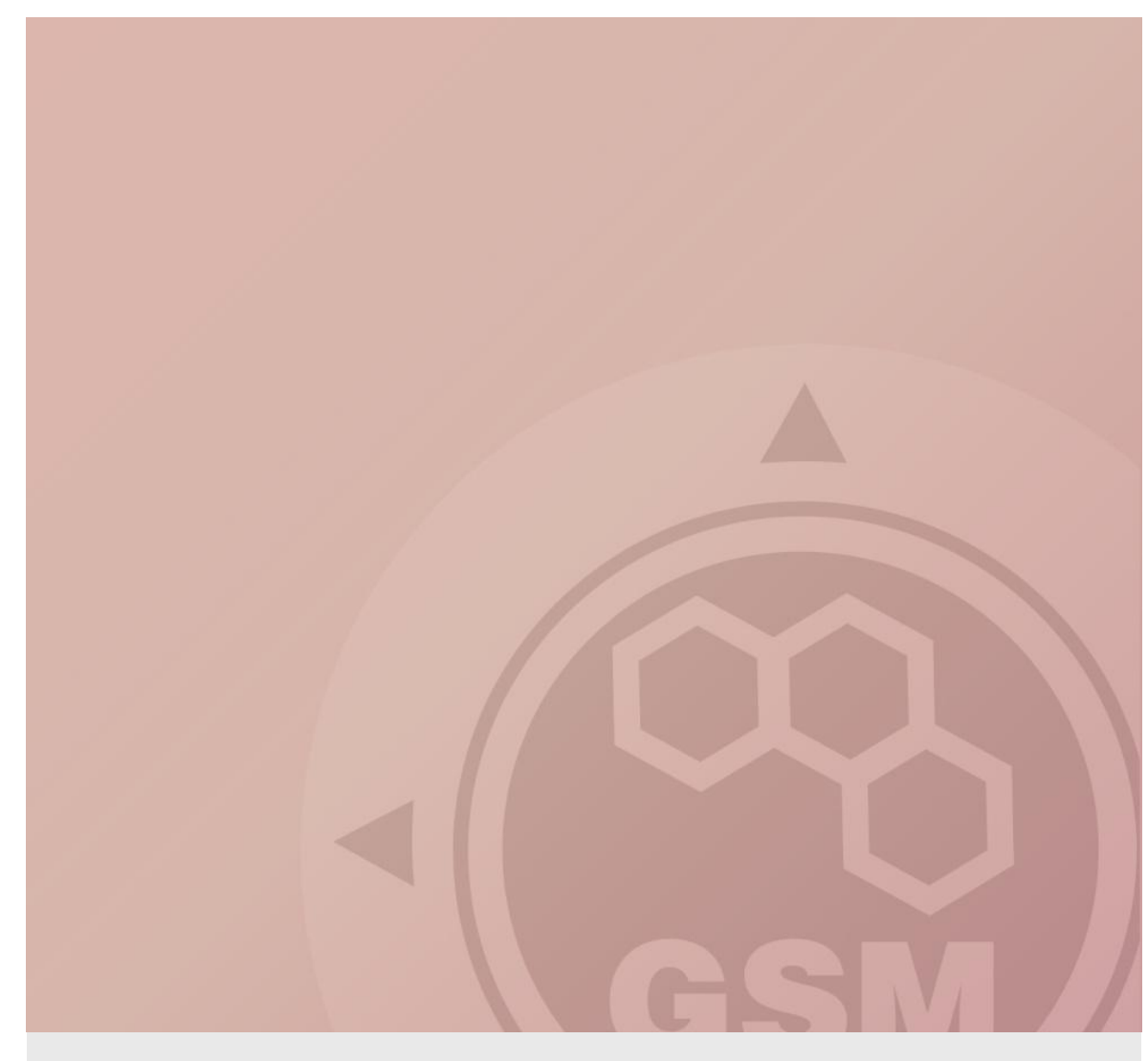

## 2N<sup>®</sup> OfficeRoute & Siemens HiPath (series 3000)

## connected via SIP trunk

Quick guide

Version 1.00

www.2n.cz

### 2N® OfficeRoute has these parameters:

- IP address 192.168.1.120
- Incoming port: 5060

### **Siemens HiPath 3000 parameters:**

- IP address 192.168.1.50
- Incoming port: 5060

## Settings of 2N® OfficeRoute

### 1) Switching SIP proxy off

Siemens HiPaths 3000 series can not change the destination port for SIP trunk. Default settings for destination port is 5060. 2N<sup>°</sup>OfficeRoute has port 5060 used by internal SIP proxy. That is why the SIP proxy has to be switched off for this case.

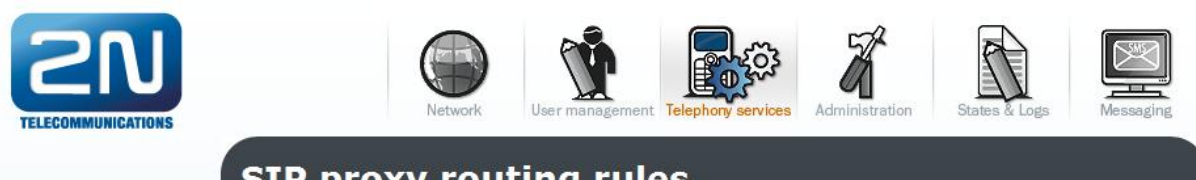

| Devices                                  | SIP       | JUXYIU    | uting rules         |                         |    |  |
|------------------------------------------|-----------|-----------|---------------------|-------------------------|----|--|
| GSM                                      | If prefix | Strip Add | Do action           | With parameter          |    |  |
| Services                                 | sip:0     | 0         | connect to LCR      | SIP - Internal SIP line | N. |  |
| Mobility Extension                       | sip:199   | 0         | connect to LCR      | SIP - Internal SIP line | N  |  |
| Fax                                      | else      | 0         | lookup registration |                         | N  |  |
| LCR                                      |           |           |                     |                         |    |  |
| GSM routing                              |           |           |                     |                         |    |  |
| SIP proxy                                |           |           |                     |                         |    |  |
| Switch SIP Proxy<br>off<br>Registrations |           |           |                     |                         |    |  |

### 2) Creating a new SIP trunk

| At menu Telephor | iy services $\rightarrow$ | Devices $\rightarrow$ | SIP lines | add a new | / line |
|------------------|---------------------------|-----------------------|-----------|-----------|--------|
|------------------|---------------------------|-----------------------|-----------|-----------|--------|

| <b>SN</b>                                      |             |             | Ŵ            |                 |                      |              |        | N N   |
|------------------------------------------------|-------------|-------------|--------------|-----------------|----------------------|--------------|--------|-------|
| TELECOMMUNICATIONS                             | SIP li      | nes         | User managem | en Telephony se | Administration       | States & Log | s Mess | aging |
| Devices                                        |             |             | Disease      |                 |                      |              |        |       |
| H.323 lines                                    | Line ID     | SIP server  | number       | Listen<br>port  | Description          |              |        |       |
| <ul><li>SIM cards</li><li>DISA lines</li></ul> | [16]        | 192.168.1.1 | vbegw        | 5061            | Internal SIP<br>line |              |        |       |
| <ul> <li>Fax lines</li> </ul>                  | [19]        |             |              | 5062            |                      | N.           |        |       |
| <ul> <li>Fxs line</li> </ul>                   | - Andrewski |             |              |                 |                      |              |        |       |
| GSM                                            |             |             |              |                 |                      |              |        |       |
| Services                                       |             |             |              |                 |                      |              |        |       |
| Mobility Extension                             |             |             |              |                 |                      |              |        |       |
| Fax                                            |             |             |              |                 |                      |              |        |       |
| CR                                             |             |             |              |                 |                      |              |        |       |
| GSM routing                                    |             |             |              |                 |                      |              |        |       |
| SIP proxy                                      |             |             |              |                 |                      |              |        |       |
|                                                |             |             |              |                 |                      |              |        |       |
|                                                |             |             |              |                 |                      |              |        |       |
|                                                |             |             |              |                 |                      |              |        |       |
|                                                |             |             |              |                 |                      |              |        |       |
|                                                |             |             |              |                 |                      |              |        |       |
|                                                |             |             |              |                 |                      |              |        |       |
|                                                |             |             |              |                 |                      |              |        |       |
| Logout ()                                      |             |             |              |                 |                      |              |        | 0     |

For a new SIP line:

- Fill SIP server address as IP address of Siemens PBX, listen port 5060.
- Highlight or change a priority of codecs which should be used for this trunk.
- Uncheck Register with proxy checkbox.
- Write some description of this trunk.

| Add SIP line                           |                                                                  |                                                                 |
|----------------------------------------|------------------------------------------------------------------|-----------------------------------------------------------------|
| SIP server address:                    | 192.168.1.50                                                     |                                                                 |
| SIP domain:                            |                                                                  |                                                                 |
| SIP name:                              |                                                                  |                                                                 |
| Display name:                          |                                                                  |                                                                 |
| Listen port:                           | 5060                                                             | If exists SIP proxy registration, listen<br>port cannot be 5060 |
| User name:                             |                                                                  |                                                                 |
| Password:                              |                                                                  |                                                                 |
| Codecs:                                | G.711 A Law 64000 bps<br>G.711 u Law 64000 bps<br>G.729 8000 bps | ▲ Shift up<br>Shift down                                        |
| Add Phone context to REGISTER requset: |                                                                  |                                                                 |
| Register expires (seconds):            | 300                                                              |                                                                 |
| Register with proxy:                   |                                                                  |                                                                 |
| Enable CLIP:                           |                                                                  |                                                                 |
| Allow only one call:                   |                                                                  |                                                                 |
| Get callee from:                       | Request URI 👻                                                    |                                                                 |
| Use Diversion header:                  |                                                                  |                                                                 |
| Enable NAT:                            |                                                                  |                                                                 |
| NAT port begin:                        | 0                                                                |                                                                 |
| NAT port range:                        | 0                                                                |                                                                 |
| NAT IP address:                        |                                                                  |                                                                 |
| No route code:                         | 0                                                                |                                                                 |
| SIP TOS/DiffServ Value:                | 0x0                                                              |                                                                 |
| RTP TOS/DiffServ Value:                | 0x0                                                              |                                                                 |
| Description:                           | Siemens 3000 trunk                                               |                                                                 |

### 3) Configuration of the LCR (Least Cost Routing)

| LCR             |                                                                                                    |                                                                                                    |                                                                                                    |                                                                                                    |
|-----------------|----------------------------------------------------------------------------------------------------|----------------------------------------------------------------------------------------------------|----------------------------------------------------------------------------------------------------|----------------------------------------------------------------------------------------------------|
|                 | Д                                                                                                    | A                                                                                                    |                                                                                                    |                                                                                                    |
|                 |                                                                                                    | 17                                                                                                    |                                                                                                    |                                                                                                    |
|                 |                                                                                                    |                                                                                                    |                                                                                                    |                                                                                                    |
| Destination     | Prefix                                                                                                | Enabled                                                                                                    | Routes                                                                                                    | Description                                                                                                    |
| To FXS line 17  | 199                                                                                                   |                                                                                                    | FXS line 17                                                                                                    | factory default                                                                                                    |
| To SIP line 16  | <b>1</b>                                                                                              |                                                                                                    | SIP line 16                                                                                                    | factory default                                                                                                    |
| To DISA line 21 | <b>4</b>                                                                                              |                                                                                                    | DISA line 21                                                                                                    | factory default                                                                                                    |
| To SIP line 19  |                                                                                                    | -                                                                                                    | SIP line 19                                                                                                    | factory default                                                                                                    |
| To GSM          | *                                                                                                    |                                                                                                    | GSM                                                                                                    | factory default                                                                                                    |
|                 | LCR<br>Destination<br>To FXS line 17<br>To SIP line 16<br>To DISA line 21<br>To SIP line 19<br>To GSM | LCR         Image: Constraint on the second second secon | LCR<br>Destination Prefix Enabled<br>To FXS line 17 199<br>To SIP line 16 1<br>To DISA line 21 4<br>To SIP line 19<br>To GSM | Destination       Prefix       Enabled       Routes         To FXS line 17       199       FXS line 17         To SIP line 16       1       SIP line 16         To DISA line 21       4       DISA line 21         To SIP line 19       SIP line 19       SIP line 19 |

### At **Telephony services** $\rightarrow$ **LCR** disable all rules which are not routed into GSM

### Remove all rules from Telephony services – LCR – Normalization

| Devices            | Nor        | ma  | alizat   | ion          |            |                 |                 |
|--------------------|------------|-----|----------|--------------|------------|-----------------|-----------------|
| SSM                |            |     | <u> </u> |              |            |                 |                 |
| ervices            | 단          | 1   |          |              |            | 2               |                 |
| lobility Extension |            |     |          |              | Re         | move            |                 |
| ax                 | <u> </u>   | ine | Prefix   | Remove count | Add number | Туре            | Description     |
| CR                 |            | 19  |          |              | 000        | Caller incoming | factory default |
| Time intervals     | <b>•</b> : | 19  |          |              | 0          | Caller incoming | factory default |
| Tariffication      |            | 19  |          |              | 199        | Called incoming | factory default |
| Blacklist          |            |     | 0        |              |            | Called outgoing | factory default |
| Routes             |            |     |          |              |            |                 |                 |
| LCR test           |            |     |          |              |            |                 |                 |
| SM routing         |            |     |          |              |            |                 |                 |
| IP proxy           |            |     |          |              |            |                 |                 |

### 4) Incoming calls

Incoming calls can be routed to some DDI in Siemens. For our case it is number 100 which will be dialled into our SIP trunk for all incoming calls. Create a new Operator rule in **Telephony services**  $\rightarrow$  **GSM routing**  $\rightarrow$  **Operator** 

| Devices            | Add GSM          | routing Operator service |
|--------------------|------------------|--------------------------|
| GSM                | Service name:    | Incoming calls           |
| Services           | Operator number: | 101                      |
| Mobility Extension | VoID line:       | SIP - Siemens 3000 trunk |
| Fax                | vor mie.         |                          |
| .CR                | Description:     | Incoming calls from GSM  |
| SSM routing        |                  |                          |
| Normalization      |                  |                          |
| GSM                |                  |                          |
| SIM                |                  |                          |
| Operator           |                  |                          |
| SIP proxy          |                  |                          |

Operator number is a number which will be dialled into choosed VoIP line for incoming call.

Assign the Operator service with GSM modules which should use this incoming rule. You can do it at **Telephony services**  $\rightarrow$  **GSM routing**  $\rightarrow$  **GSM** 

| Devices                           | Modify        | GSM device       | routing | "/dev/ttyS3" |  |
|-----------------------------------|---------------|------------------|---------|--------------|--|
| GSM                               | GSM device:   | GSM module - 1 💌 |         |              |  |
| Services                          | Service name: | Incoming calls 💌 |         |              |  |
| Mobility Extension                | Description:  | GSM1 to 101      |         |              |  |
| Fax                               |               |                  |         |              |  |
| LCR                               |               |                  |         |              |  |
| GSM routing                       |               |                  |         |              |  |
| <ul> <li>Normalization</li> </ul> |               |                  |         |              |  |
| GSM<br>SIM                        |               |                  |         |              |  |
| <ul> <li>Operator</li> </ul>      |               |                  |         |              |  |
| SIP proxy                         |               |                  |         |              |  |

Create here a new rule for each GSM module and choose the service

#### Remove all normalization rules in GSM routing menu

| vices            | GSM ro | uting - Norm | alization  |                 |
|------------------|--------|--------------|------------|-----------------|
| M                |        |              |            |                 |
| rvices           |        |              |            |                 |
| bility Extension |        |              | Remove     |                 |
| ĸ                | Prefix | Remove count | Add number | Description     |
| R                | ☑ +    |              | 000        | factory default |
| M routing        | 1999.  |              | 0)         | factory default |

## SIEMENS HiPath 3000 version 8.0

## 1) Create a new IP trunk

### Add a new trunk – Trunks → IP Trunks

Number trunks = number VoIP channels

You need to assign IP trunk to *Trunk group 16* (always for IP trunk). This trunk is called interwork in the picture below.

| Sel<br>Ga | nks       Routes       Routing parameters       ISDN parameters       LCOSS       QSIG features       IP Trunks       E.164 table         Selection       Gatekeeper HG1500       Slot 5       Image: Constraint of the second second sec |      |                |            |                             |  |  |  |  |  |
|-----------|----------------------------------------------------------------------------------------------------|------|----------------|------------|-----------------------------|--|--|--|--|--|
|           | niks<br>Trunk                                                                                                    | Code | Туре           | Rout       | Number                      |  |  |  |  |  |
| 1         | Line 5                                                                                                    | 7805 | SIP Provider 2 | SIP 2      | IP Trunking 💌               |  |  |  |  |  |
| 2         | Line 6                                                                                                    | 7806 | SIP Provider 2 | SIP 2      |                             |  |  |  |  |  |
| 3         | Line 7                                                                                                    | 7807 | IP Trunking    | interwork  | Add                         |  |  |  |  |  |
| 4         | Line 8                                                                                                    | 7808 | IP Trunking    | interwork. |                             |  |  |  |  |  |
| 5         | Line 9                                                                                                    | 7809 | IP Trunking    | interwork  | - Selected line             |  |  |  |  |  |
| 6         | Line 10                                                                                                    | 7810 | IP Trunking    | interwork. |                             |  |  |  |  |  |
| 7         | Line 11                                                                                                    | 7811 | IP Trunking    | interwork. | Delete                      |  |  |  |  |  |
| 8         | Line 12                                                                                                    | 7812 | IP Trunking    | interwork  |                             |  |  |  |  |  |
|           |                                                                                                    |      |                |            | Configured line<br>Number 8 |  |  |  |  |  |

The setting of Trunk group 16 you can find in the picture below.

Important is to use en-block setting for sending of dialed number.

| Trunks Routes Rout                                         | ting parameters             | ISDN parameters                         | LCOSS                    | QSIG featu | ires             | IP Trunks                    | E.164 table     |             |
|------------------------------------------------------------|-----------------------------|-----------------------------------------|--------------------------|------------|------------------|------------------------------|-----------------|-------------|
| Routes                                                     | Route Nam                   | 8                                       |                          | F          | Route            | prefix                       |                 |             |
| Trk Grp 1                                                  |                             | Name interwo                            | rk                       |            | 859              |                              |                 |             |
| Trk Grp 3                                                  | CO code                     |                                         |                          |            | With             | active LCR                   | this field      |             |
| Trk Grp 4<br>Trk Grp 5                                     |                             | 2n                                      | d trunk cod              | e 🗌 📋      | route            | e used as in<br>prefix.      | coming          |             |
| Trk Grp 6<br>Trk Grp 7                                     | PABX numb                   | er-incoming                             | _                        |            | All roo<br>to ha | utes are allo<br>ve the same | wed<br>prefix   |             |
| Trk Grp 8<br>Trk Grp 9                                     |                             | Country code                            |                          | _          |                  |                              |                 |             |
| Trk Grp10<br>Trk Grp11                                     |                             | Local area code                         |                          | _          |                  |                              |                 |             |
| Trk Grp12<br>SIP 2                                         |                             | PABX number                             |                          |            |                  |                              |                 |             |
| Trk Grp14                                                  | DA DV numb                  | number current: I                       | rk Grp. 1                |            | Overflo          | ow route                     | 1               |             |
| interwork                                                  | PABA numb                   | Country code                            |                          |            |                  | 10                           | ione            | <u> </u>    |
|                                                            |                             | Local area code                         | <u> </u>                 | _          |                  |                              |                 |             |
|                                                            |                             | PARX number                             | <u> </u>                 |            | Digit tr         | ansmission                   |                 |             |
|                                                            | C Suppres                   | s station number                        | 1                        |            |                  | [e                           | en-bloc sending | •           |
| Numbering plan                                             |                             |                                         |                          |            |                  | Site                         |                 |             |
| Called Party Number                                        |                             | All others                              | -l.                      |            |                  | • s                          | ystem check     |             |
| <ul> <li>System check</li> <li>C ISDN numbering</li> </ul> | plan                        | C ISDN numb                             | ering plan               |            |                  | 0                            | Private network |             |
| C Private numberin                                         | ig plan                     | O Private num                           | bering plan              | 1          |                  |                              |                 |             |
| C Unknown numbe                                            | ering plan                  | O Unknown r                             | umbering p               | lan        |                  | C A                          | dways station   |             |
| - Switch                                                   |                             |                                         |                          |            |                  |                              |                 |             |
| COLP                                                       | no DIV.LEG-<br>Always use D | info 🗌 Intern<br>ISP 🗌 Witho            | call like ext<br>ut CCNB | ern 🔽 Not  | tify ser<br>SETL | nd<br>JP ACK.                | 🔲 With sendi    | ng complete |
|                                                            |                             | , , , , , , , , , , , , , , , , , , , , |                          |            |                  |                              |                 |             |
|                                                            |                             |                                         |                          |            |                  | Reset                        | Apply           | Help        |
|                                                            |                             |                                         |                          |            |                  |                              |                 |             |

## **2) LCR SETTING IN PBX**

Enter the menu "Least cost routing" → "Dial plan"

### Example setting of Dialed digits:

0C6Z means: 0... prefix for outgoing calls from PBX

- C... user get dial tone (morse A)
- 6... prefix to GSM network
- Z... unlimited number of digits

Now the prefix you have to send to Route table (in our example Route table 3)

| Fla | gs a  | nd COS Dial plan | LCR - schedule                |                 |      |           |        |             |      |                |   |
|-----|-------|------------------|-------------------------------|-----------------|------|-----------|--------|-------------|------|----------------|---|
|     |       |                  | Digit                         | analysis wizard | I.   |           |        |             |      |                |   |
| Г   | _     | Name             | Dialed digits                 | Route table     | -    | Acc. code |        | COS         |      | Emergency      |   |
| ŀ   | 1     | normal CALL      | 0CZ                           | 1               | -    | No        | -      | yes         | -    | No             | - |
|     | 2     | SIP call         | 9CZ                           | 2               | -    | No        | -      | yes         | -    | No             | - |
|     | 3     | VoiceBlue GSM    | 0C6Z                          | 3               | -    | No        | -      | yes         | -    | No             | - |
|     | 4     | VoiceBlue GSM    | 0C7Z                          | 3               | -    | No        | -      | yes         | -    | No             | - |
|     | 5     |                  |                               | -               | -    | No        | -      | yes         | -    | No             | - |
|     | 6     |                  |                               | -               | -    | No        | -      | yes         | -    | No             | - |
|     | 7     |                  |                               | -               | -    | No        | -      | yes         | -    | No             | - |
|     | в     |                  |                               | -               | -    | No        | -      | yes         | -    | No             | - |
|     | 9     |                  |                               | -               | -    | No        | -      | yes         | -    | No             | - |
|     | 10    |                  |                               | -               | -    | No        | -      | yes         | -    | No             | - |
|     | 11    |                  |                               | -               | -    | No        | -      | yes         | -    | No             | - |
|     | 12    |                  |                               | -               | -    | No        | -      | yes         | -    | No             | - |
|     | 13    |                  |                               | -               | -    | No        | -      | yes         | -    | No             | - |
|     | 14    |                  |                               | -               | -    | No        | -      | yes         | -    | No             | - |
| F   | loute | e table 3        | ✓ Dial                        | rule wizard     |      | D         | ialing | rules table | •    |                |   |
|     |       | Route            | Dial rule                     | n               | nin. | COS       | Sche   | dule        | War  | ning           |   |
| Γ   | 1     | interwork        | <ul> <li>4 SIP int</li> </ul> | <b>•</b> 1      | 5    | -         | -      | -           | None | е              | - |
| T   | 2     | -                | · -                           | • 1             | 5    | -         | -      | -           | None | е              | • |
|     | 3     | -                | -                             | - 1             | 5    | -         | -      | -           | None | e              | - |
|     | 4     | -                | · -                           | <b>•</b> 1      | 5    | -         | -      | -           | None | е              | - |
| 1   | 5     | -                | · -                           | ▼ 1             | 5    | -         | -      | -           | None | в              |   |
|     |       |                  |                               |                 |      |           | Rou    | te table 1  | 1:   | Digit-by-digit |   |

Choose your Route table and press "Dial rule wizard". Now you are able to set up Dial rule format A. It means repeat all digits after C (0 will be stripped from called number).

| Dial rule wizard                                           | 🔀                       |
|------------------------------------------------------------|-------------------------|
| Edited dial rule:                                          | SIP int                 |
| Network provider's method of                               | Main network supplier 💌 |
| Access code:                                               |                         |
| Pause (max. 12 secs.):                                     |                         |
| Authorization code:                                        |                         |
| Dial rule format:                                          | A                       |
|                                                            |                         |
| min. CDS:                                                  | 15                      |
| min. CDS:<br>Schedule:                                     | 15 <b>•</b>             |
| min. CDS:<br>Schedule:<br>Warning:                         | 15<br>                  |
| min. CDS:<br>Schedule:<br>Warning:<br>Type of Number (TON) | 15<br>None<br>Unknown   |

## 3) Setting of VoIP card - via web interface (HG 1500 V.8.0)

Firstly, you need to have licenses for VoIP channels (2 channels should be open as a standard)

Enter the menu: **Explorers** → **Voice Gateway** → **PBX** → **Nodes** 

*Node 1* needs to be configured for incoming traffic from 2N<sup>®</sup> OfficeRoute gateway. This setting is for routing to your own system.

LAN trunking protocol needs to be "Native SIP" and IP address is the IP of the Siemens HiPath 300.

Front panel Wizard Explorers Maintenance Help Logoff HG 1500 V8 🚞 Voice Gateway PBX Node / IP Addresses H.323 Parameters SIP Parameters Codec Parameters Node Number: 1 🗄 🛅 Internet Telephony Service Provider Destination Codec Parameters LAN trunking protocol Native SIP  $\sim$ 🗀 PBX IP Networking Data LAN Trunking type Standard Trunking 🔽 🖹 🧰 Nodes • 1 • 2 HXG Gatekeeper Board 1 - IP Address: 192.168.1.50 🖹 🧰 Routing HXG Board 2 - IP Address: 0.0.0.0 1 <1><</p> • 6 <2> • 7 <2> HXG Board 3 - IP Address: 0.0.0.0 Clients ISDN Classmark HXG Board 4 - IP Address: 0.0.0.0 HXG Board 5 - IP Address: 0.0.0.0 HXG Board 6 - IP Address: 0.0.0.0 HXG Board 7 - IP Address: 0.0.0.0 HXG Board 8 - IP Address: 0.0.0.0 Alive Monitoring:

*Node 2* needs to be configured for outgoing traffic to 2N<sup>®</sup> OfficeRoute gateway.

LAN trunking protocol needs to be "Native SIP" and IP address is the IP of 2N<sup>®</sup> OfficeRoute gateway (192.168.1.120)

### PBX Node / IP Addresses

| Node Number:                         | 2                 |
|--------------------------------------|-------------------|
| LAN trunking protocol                | Native SIP        |
| LAN Trunking type                    | Standard Trunking |
| HXG Gatekeeper Board 1 - IP Address: | 192.168.1.120     |
| HXG Board 2 - IP Address:            | 0.0.0.0           |
| HXG Board 3 - IP Address:            | 0.0.0,0           |
| HXG Board 4 - IP Address:            | 0.0.0.0           |

Siemens HiPath can check the connection with gateway by setting of "Alive monitoring". You are able to set it up in Node setting and you can choose PING or TCP IP monitoring.

## Routing

Now, you have to set up routing digits to your predefined Nodes.

### Example of setting:

- Number 6 and 7 are routed to the Node 2. There is a gateway 2N<sup>®</sup> OfficeRoute
- Number 1 is routed to the Node 1. This node is for own Siemens HiPath PBX.

| Front panel Wizard Explorers Maintena                                                                                            | nce Help Logoff HG 1500 V8                                                    |
|----------------------------------------------------------------------------------------------------|-------------------------------------------------------------------------------|
| Voice Gateway  H.323 Parameters  SIP Parameters  Codec Parameters  Destination Codec Parameters  PBX  IN Protworking Data  Nodes | PBX Route Call Address Node Number: 2  Station Number: 6 Service: Voice Voice |
|                                                                                                    | Apply Undo                                                                    |

## **Codec setting**

Enter the menu Voice Gateway → Codec Parameters

You can set up priorities for codecs.

The Siemens HiPath support DTMF via RFC 2833.

| <ul> <li>Voice Gateway</li> <li>H.323 Parameters</li> <li>SIP Parameters</li> </ul> | Codec Parameters |                    |                           |                             |                       |  |  |  |
|-------------------------------------------------------------------------------------|------------------|--------------------|---------------------------|-----------------------------|-----------------------|--|--|--|
|                                                                                     | Codec            |                    | Priority                  | Voice Activity<br>Detection | Frame Size            |  |  |  |
|                                                                                     | G.711 A-law      |                    | Priority 2 🗸              | VAD:                        | 30 🔽 msec             |  |  |  |
|                                                                                     | G.711 µ-law      |                    | Priority 7 🔽              | VAD:                        | 30 💟 msec             |  |  |  |
|                                                                                     | G.723            |                    | not used 💟                | VAD:                        | 30 🚩 msec             |  |  |  |
|                                                                                     | G.729A           |                    | Priority 1                | VAD:                        | 20 💟 msec             |  |  |  |
|                                                                                     | G.729AB          |                    | not used 💟                | VAD: 🗹                      | 20 💌 msec             |  |  |  |
|                                                                                     | T.38 Fax         |                    |                           | -                           |                       |  |  |  |
|                                                                                     |                  |                    | 1.38 Fax:                 |                             |                       |  |  |  |
|                                                                                     |                  |                    | Use FillBitRemoval:       |                             |                       |  |  |  |
|                                                                                     | Max              | к. UDP Datagram Si | ize for T.38 Fax (bytes): | 1472                        |                       |  |  |  |
|                                                                                     |                  | Error Correction U | Jsed for T.38 Fax (UDP)   | t38UDPRedundancy 🔽          |                       |  |  |  |
|                                                                                     | - Misc.          |                    |                           |                             |                       |  |  |  |
|                                                                                     |                  |                    | ClearChannel:             |                             | Frame Size: 20 🔽 msec |  |  |  |

## **Incoming call from 2N® OfficeRoute**

In the VoIP card we already set up routing for prefix "1" to own Siemens HiPath PBX.

Now, the number coming from 2N<sup>®</sup> OfficeRoute is compared with DID number and routed to the particular phone.

|                                                  |        | Station Key programming |     | Endpoint hw sw version |                | Fax / | Fax / Modern |     | Emergency (            |
|--------------------------------------------------|--------|-------------------------|-----|------------------------|----------------|-------|--------------|-----|------------------------|
| Systemview Stationview                           | Gatewa |                         |     |                        | Mobility Entry |       |              |     | OSO Ports              |
| LASTLOAD.KDS (- )                                |        | Call no.                | DID |                        | Name           | St    | atus         |     | Туре                   |
| - I Ha 1500 / Xpress@LAN 192.168.1.50 G          | 1      | 130                     | 130 |                        |                | ٥     |              |     | optiset E comfort      |
| E El Set up station                              | 2      | 101                     | 101 |                        |                | ٥     |              |     | optiPoint 500 Advance  |
| - Arr Station                                    | 3      | 132                     | 132 |                        |                | 0     | ×            |     | No Port                |
| Key programming     Arr Endpoint his six version | 4      | 103                     | 103 |                        |                | ۲     |              |     | optiPoint 500 Standard |
| - may Fax / Modem                                | 5      | 133                     | 133 |                        | Matrixxx       | 0     | 24           |     | optiPoint 500 Standard |
| - mergency                                       | 6      | 135                     | 135 |                        |                | 0     | ×            |     | optiPoint 500 Advance  |
| - @ Gatekeeper                                   | 7      | 106                     | 106 |                        |                | 0     | н            |     | No Port                |
| - Ar Mobility Entry                              | 8      | 107                     | 107 |                        |                | 0     | н            |     | No Port                |
| OSO Ports                                        | 9      | 108                     | 108 |                        |                | ۲     |              | -   | P.0.T                  |
| E Cordless                                       | 10     | 139                     | 139 |                        |                | ۲     |              | -   | P.0.T                  |
| Eres / networking                                | 11     | 110                     | 110 |                        |                | ٥     | н            | -   | No Port                |
| - marke                                          | 12     | 111                     | 111 |                        |                |       |              | :#D | P.0.T                  |
| - Arr Routing parameters                         | 13     | 134                     | 134 |                        |                |       |              | 50  | S0 Extension           |
| ISDN parameters                                  | 14     | 113                     | 113 |                        |                | ٥     |              | 50  | S0 Extension           |
| QSIG features                                    | 15     | 580                     | 580 |                        | sber ISDN      | 0     |              | 50  | S0 Extension           |
| / IP Trunks                                      | 16     | 136                     | 136 |                        |                | 0     |              | -   | P.O.T                  |
| E.164 table                                      | 10     |                         |     |                        |                | 1     |              | 108 |                        |

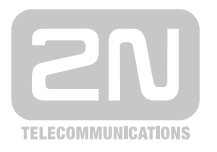

### 2N TELEKOMUNIKACE a.s.

Modřanská 621, 143 01 Praha 4 tel.: 261 301 111, fax: 261 301 999, e-mail: sales@2n.cz www.2n.cz